#### **Hardware Installation**

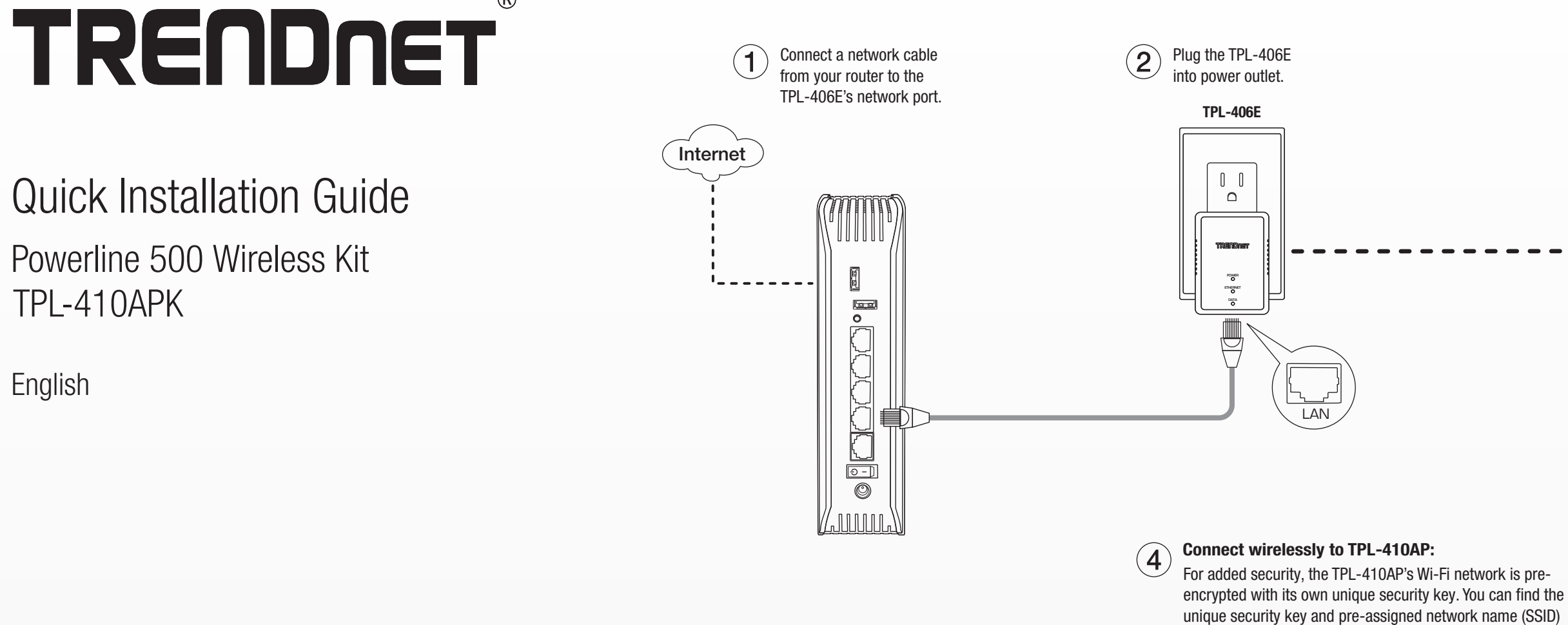

#### **Secure Connection (Recommended)**

After you have completed the steps above. Run the following steps to secure your powerline network.

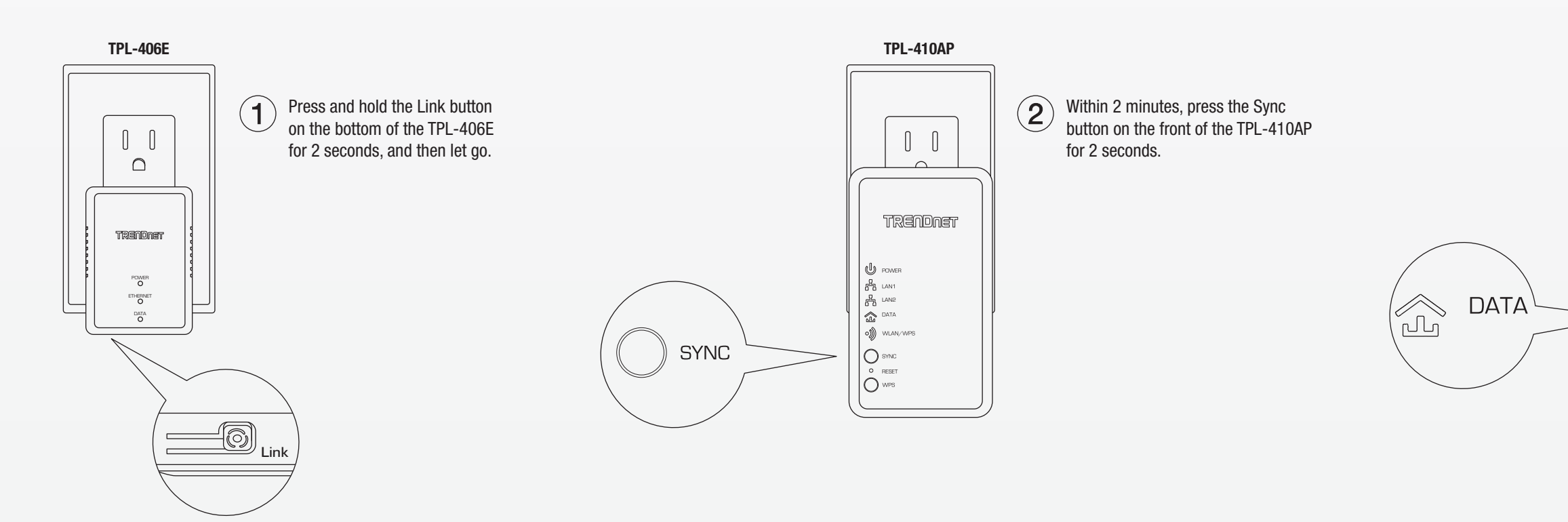

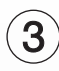

Plug the TPL-410AP into power outlet.

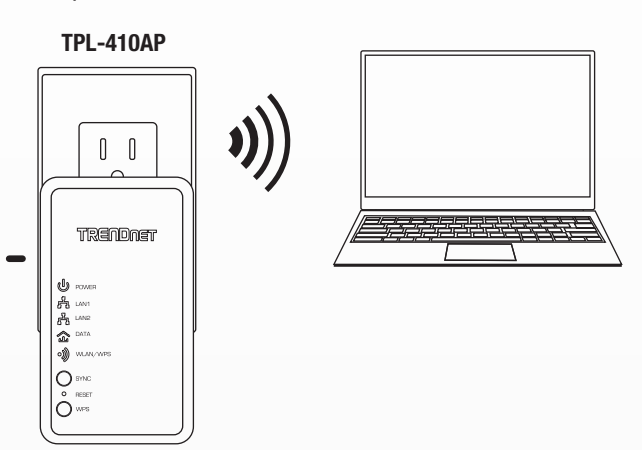

NOTE: Data LED's on both devices will turn solid when connected on both devices. (This may take few minutes).

on the device label located on the back of the unit and sticker

inside the packaging.

| Preset<br>Wireless Settings        |
|------------------------------------|
| Wi-Fi Name/SSID<br>XXXXXXXXXXXXX   |
| Wi-Fi Key<br>XXXXXXXXXXXX          |
| Management Login                   |
| http://192.168.10.100              |
| username: admin<br>password: admin |

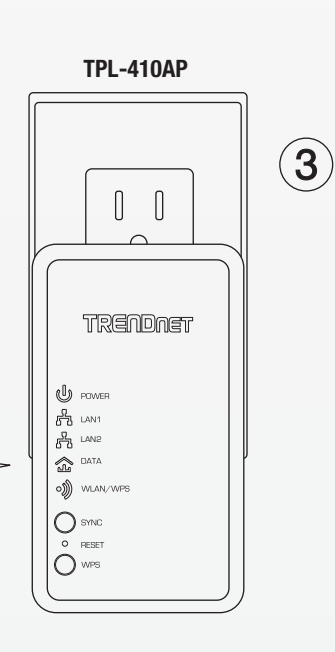

After pushing both buttons, the Data LEDs will blink and then turn solid indicating a secured connection has been established.

# TRENDNET

## Guía de instalación rápida

Powerline 500 Wireless Kit TPL-410APK

Español

# Instalación de hardware

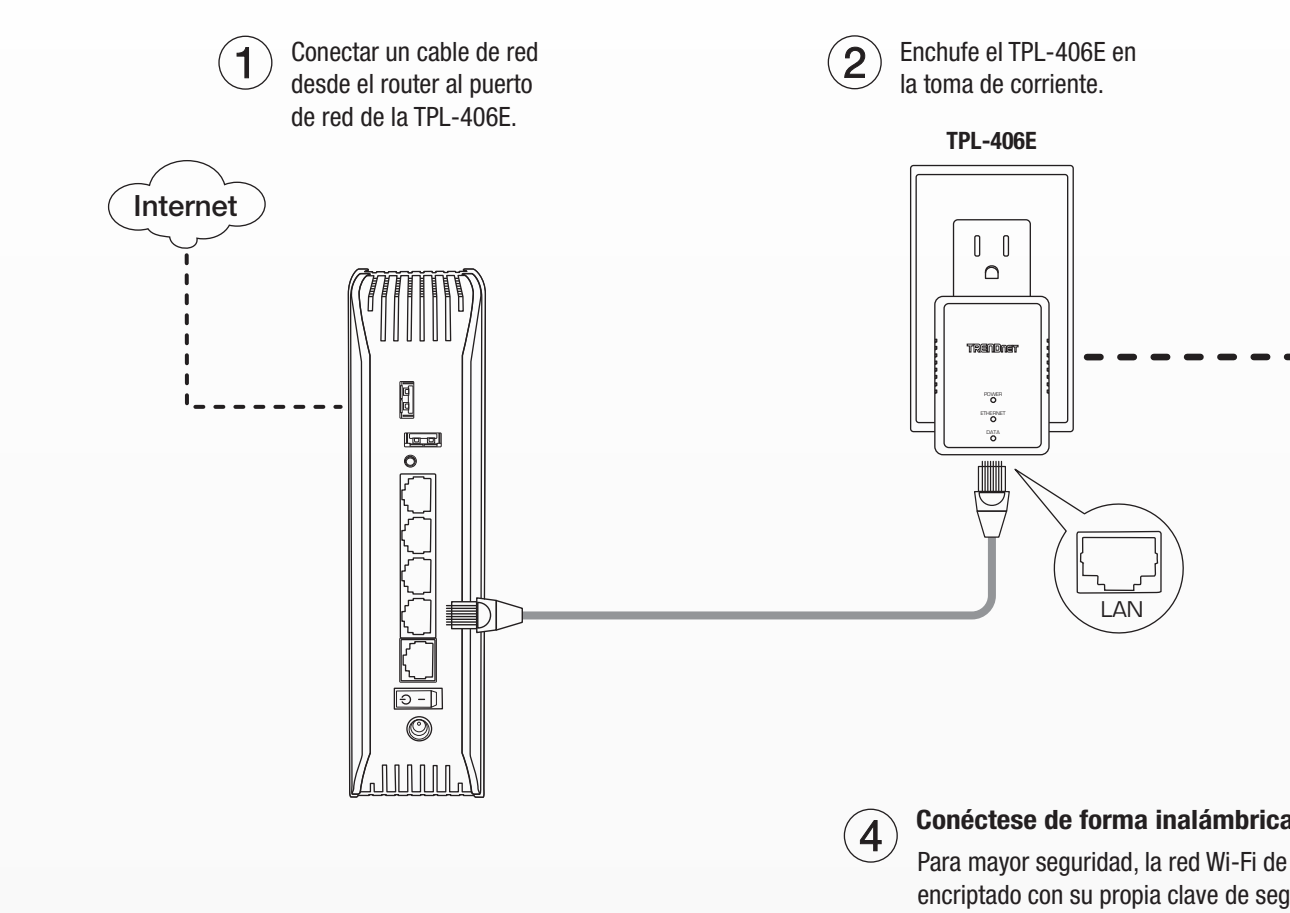

Conéctese de forma inalámbrica a TPL-410AP: Para mayor seguridad, la red Wi-Fi de la TPL-410AP es preencriptado con su propia clave de seguridad única. Puede encontrar la clave de seguridad única y nombre de red (SSID) pre-asignado en la etiqueta del dispositivo situado en la parte posterior de la unidad y la etiqueta adhesiva en el interior del embalaje.

## **Conexión Segura (Recomendado):**

Después de haber completado los pasos anteriores. Ejecute los siguientes pasos para proteger su red de línea eléctrica.

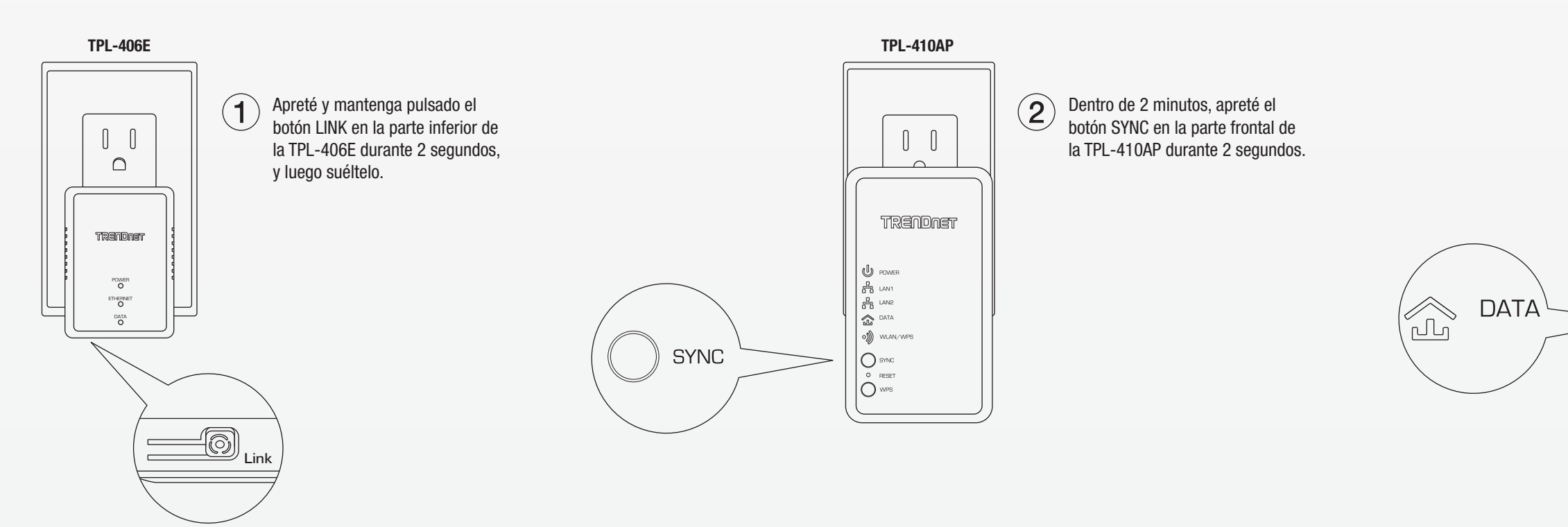

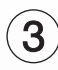

Enchufe el TPL-410AP en la toma de corriente.

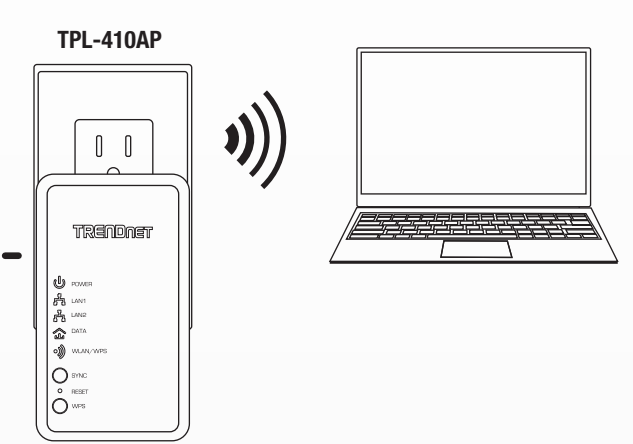

NOTA: Los LED de datos de ambos dispositivos se iluminará cuando ambos dispositivos están conectados. (Esto puede tardar unos minutos).

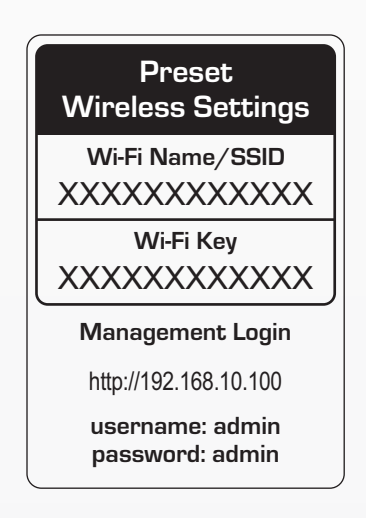

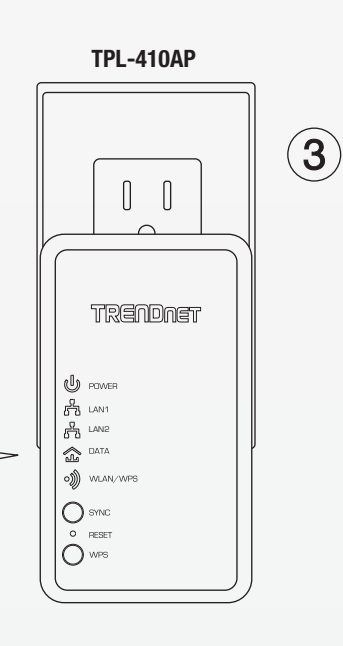

Después de presionar ambos botones, el LED de datos parpadeará y luego se tornara sólida y esto indica que se ha establecido una conexión segura.